## 医療機関等用 定期・随時・新規報告簡易マニュアル(1.3版)

【注意】

- ○G-MIS新規ユーザ登録をしていない医療機関等は、G-MISでの定期・随時・新 規報告を行うことができません。その場合は、「医療機関等用 新規ユーザ登録簡易マニ ュアル」を参考に、ユーザ登録してください。
- 〇ユーザ登録申請を事前に行ったのに、一向にアカウントが発行されない、という場合は、病院等は愛知県医務課(052-954-6275)へ、薬局は愛知県医薬安全課(052-954-6303)ご連絡ください。
- 〇入力事項にご不明点等がある場合、紙での報告を希望する場合は、所管の保健所(名古 屋市内は千種、中村、中、南の4保健センター)までお問合せください。

| 写生労働省 G-MIS<br>医療機関等情報支援システム                                               | インターネットで「 <u>G-MIS ログイン</u>                                        |
|----------------------------------------------------------------------------|--------------------------------------------------------------------|
| G-MIS操作、新型コロナウイルス感染症の5類感染症移行<br>に関する「よくあるお問い合わせ」を <u>こちら</u> にまとめう<br>います。 | <ul> <li>と検索し、一番上の「G-MIS ログイ</li> <li>ン」ページからもアクセスできます。</li> </ul> |
| G-MIS事務局へお問い合わせの前に、ご一読いただけま<br>ようお願い申し上げます。                                | <b>व</b>                                                           |
| ユーザ名                                                                       |                                                                    |
| パスワード                                                                      | パスワードを忘れた方へ                                                        |
| ログイン                                                                       | パスワードをリセットするには、ユーザ名を入力してください。<br>登録されているメールアドレス宛にご案内メールをお送りします。    |
|                                                                            |                                                                    |
| パスワードをお忘れですか?                                                              | ユーザ名                                                               |

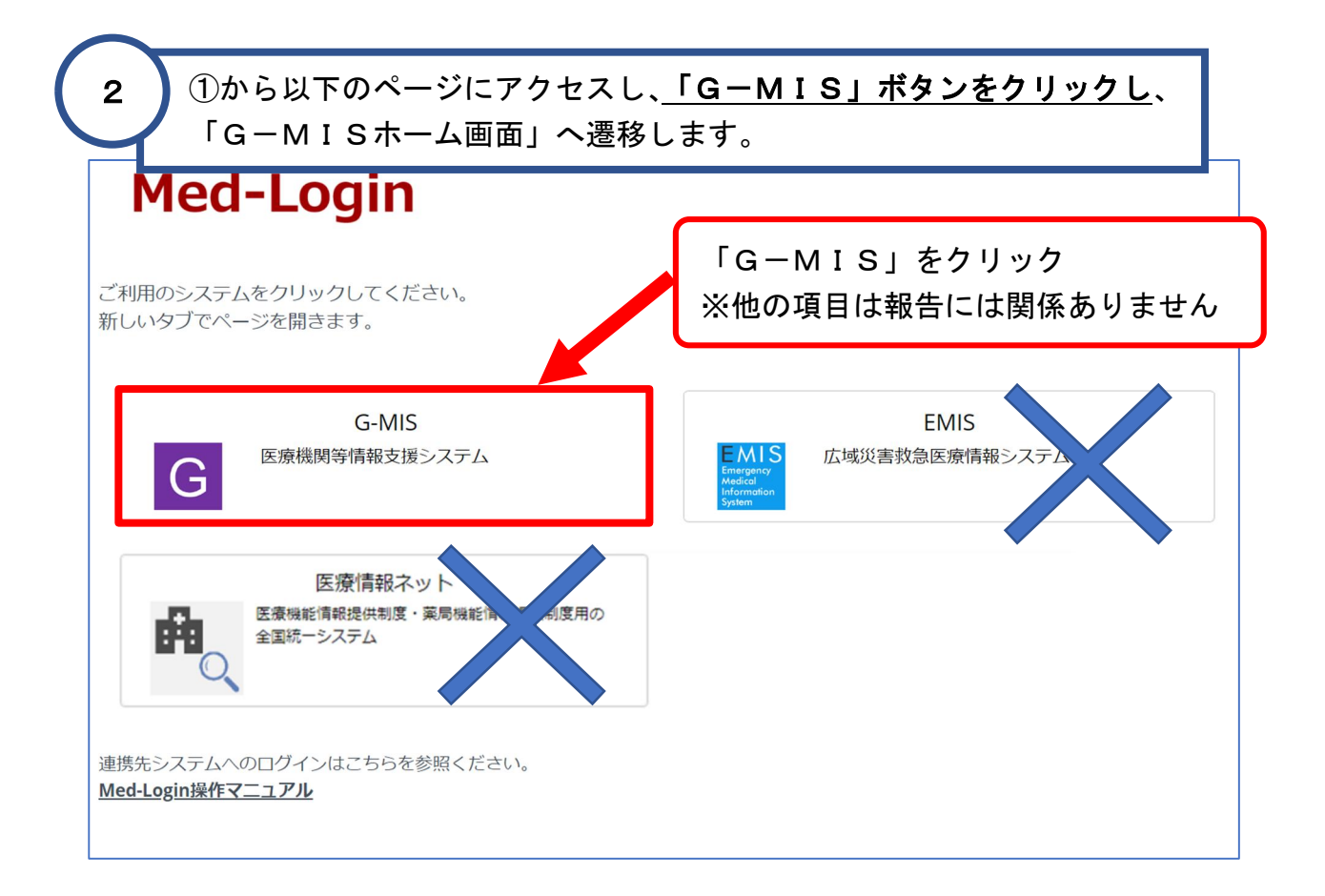

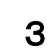

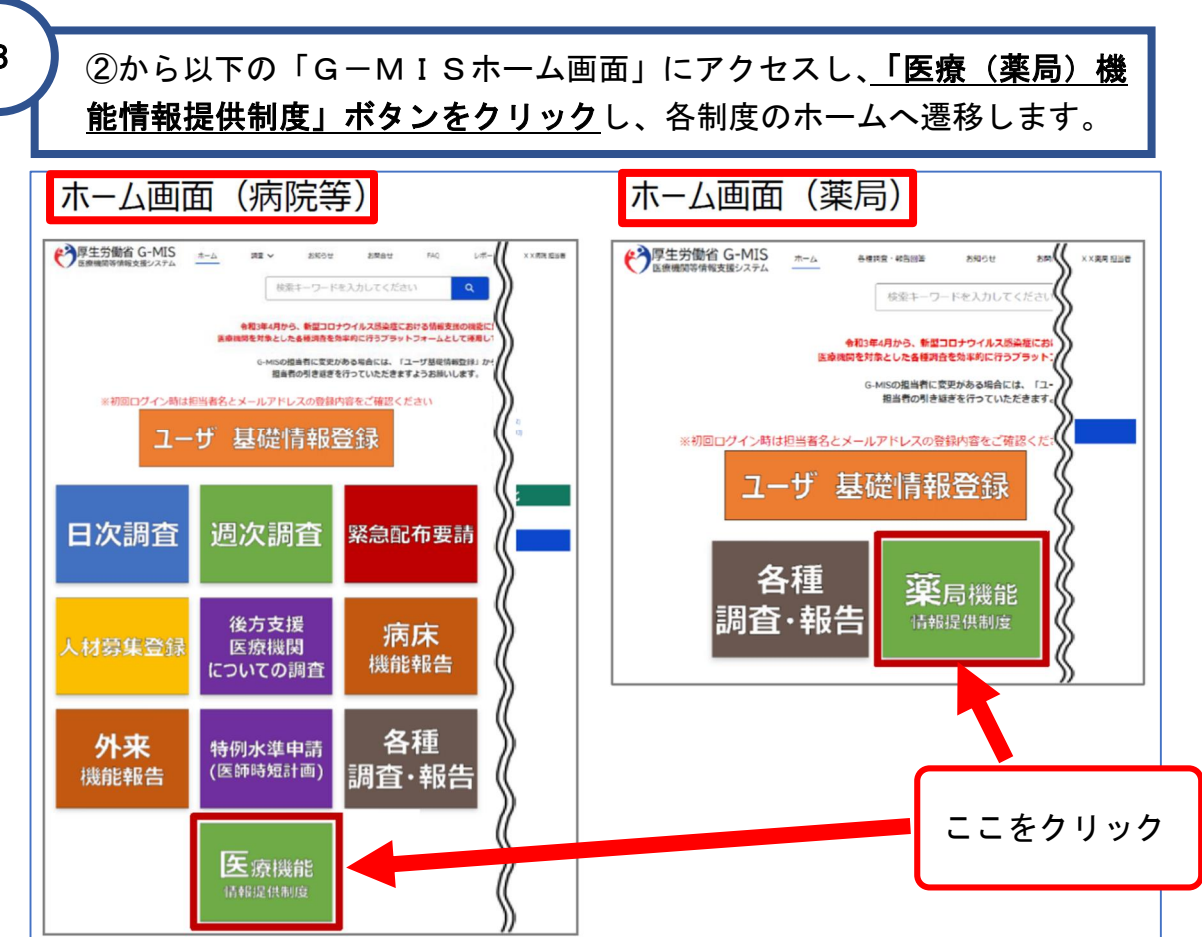

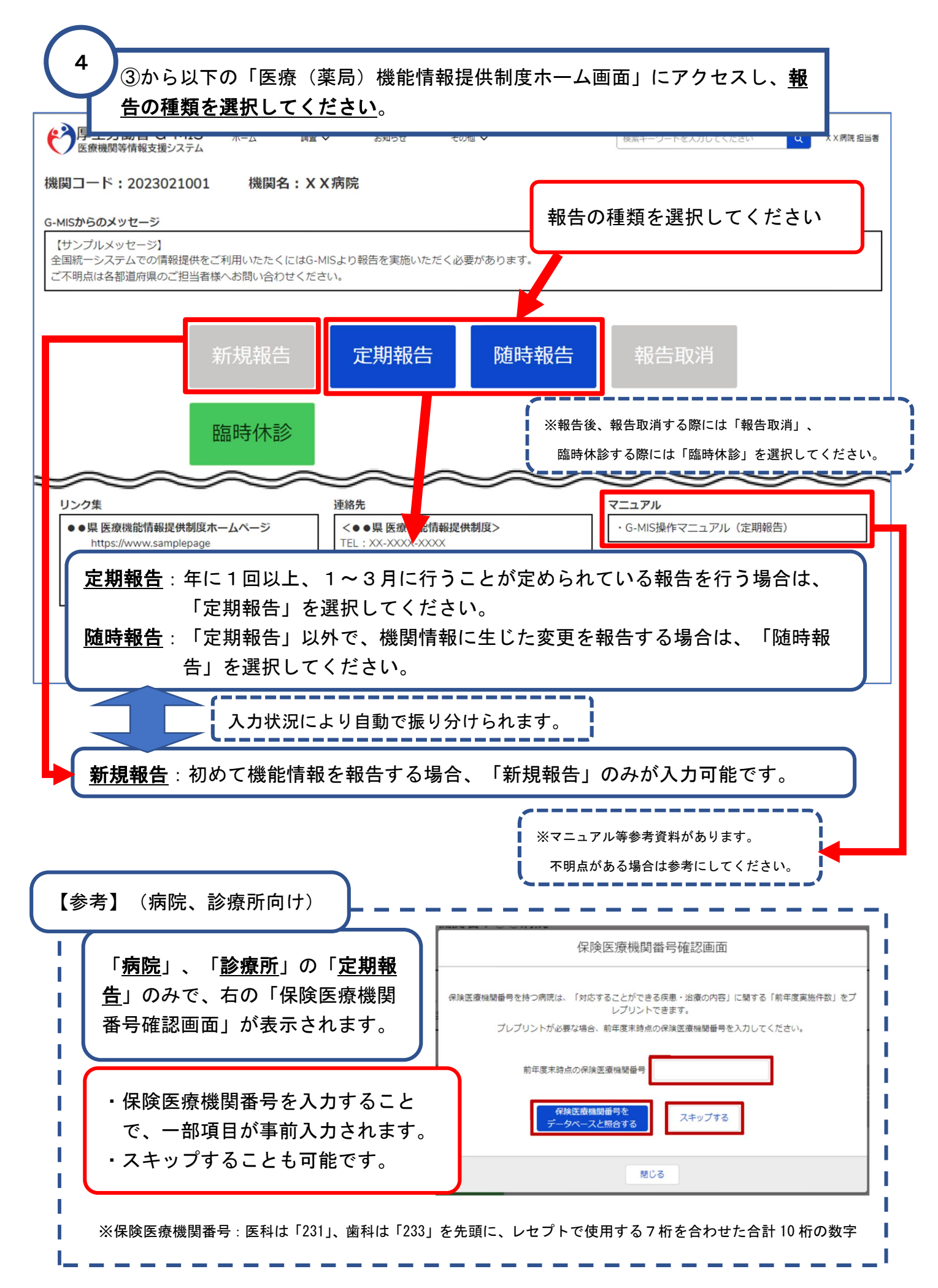

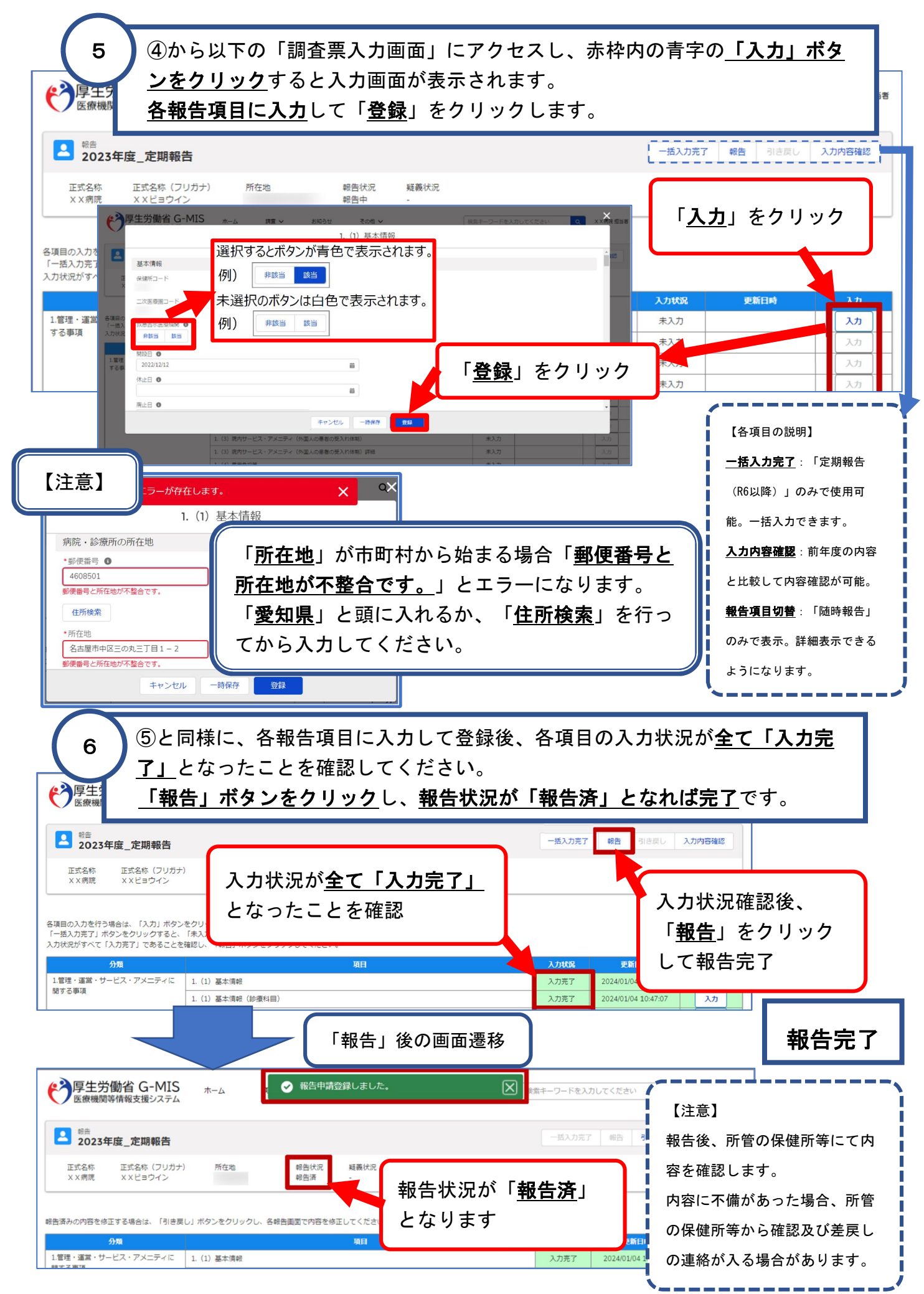